• In PowerChart, nurses can use Care Compass as a workflow tool to help organize and plan patient care.

| Care Compass    |                                                                     |                          |                           |        |                      | 🗇 Full screen 🛛 📾 Print                                                                  | 2 0 minutes ag     |
|-----------------|---------------------------------------------------------------------|--------------------------|---------------------------|--------|----------------------|------------------------------------------------------------------------------------------|--------------------|
|                 | 🔍 🔍   100% 🛛 🔻   🗨 🍽 🏠                                              |                          |                           |        |                      |                                                                                          |                    |
| Patient List: M | y Patients 🛛 💌 💥 List Maintenance 🕴                                 | Add Patient              | 📽 Establish Relationships |        |                      |                                                                                          | 🥹 121 🥹            |
| Location        | Patient                                                             | Vat                      | Care Team                 | Weight | Activities           | Plan of Care                                                                             |                    |
| 4E10 - 01       | A BCARDIO, BRIAN<br>45yrs   M   Ful Code<br>Alergies   Liquid Clear | Abdominal Pai<br>LOS: 3m | IN TRNPROTEST1, TRAIN     |        | ===                  | 10 suggested plan<br>IPOC - Pain<br>IPOC - Safety                                        | 15 1               |
| 4E11 - 01       | CCARDIO, CLARK<br>45yrs   M  <br>Allergies   Liquid Clear           | Abdominal Pai<br>LOS: 3m | IN TRNPROTEST1, TRAIN     | -      | FRN/Continuous       | TRAIN Med Admit<br>10 suggested plan<br>IPOC - Pain<br>IPOC - Spiritual                  | 15                 |
| 4E14 - 01       | FCARDIO, FINN<br>45yrs   M   Ful Code<br>Allergies   Liquid Clear   | Abdominal Pai<br>LOS: 3m | in TRNPROTEST1, TRAIN     | -      | PRN/Continuous       | () TRAIN Med Admit<br>12 suggested plat<br>TRAIN Heparin IV No                           | ns<br>mogram Adult |
| 4E15 - 01       | GCARDIO, GARY<br>45yrs   M  <br>Allergies   Liquid Cear             | Abdominal Pai<br>LOS: 3m | IN TRNPROTEST1, TRAIN     |        | 4     PRN/Continuous | <ul> <li>TRAIN Heparin IV</li> <li>TRAIN Med Admit</li> <li>12 suggested plan</li> </ul> | Nomogram           |

- Nurses can use a Custom List or Department List in Care Compass to view:
  - Multi Patient Summary of information and activities for assigned patients, such as isolation status, risk alerts, tasks due, and notification of new orders/results.
  - o Single Patient Summary with specific details, such as new orders and results, and tasks that are due.
  - o Activity Timeline that groups tasks for all patients to help plan activities for the shift.
- Information displayed is specific to current Visit (FIN) Number only.
- The nurse can click the Refresh button to refresh the screen and update information. In addition, Care Compass updates automatically about every three minutes if it is actively being used.
- In Care Compass, nurses can complete:
  - Nurse Review of new orders.
    - The *Items for Review* list will also include orders you have not seen in past 12 hours, even though Nurse Review for that order has been completed by another nurse.
    - Although orders can be reviewed in Care Compass, continue to look in PowerOrders to ensure all orders are Reviewed.
  - o Documentation of various tasks -
    - Medication tasks will be visible in Care Compass, but continue to go through the MAR to administer medications with scanning of patient wrist bands and med bar codes to ensure correct patient and med match.

See following instructions for more details about using Care Compass to organize nursing workflow.

#### Table of Contents

| Ins | Instructions                                |    |  |  |  |
|-----|---------------------------------------------|----|--|--|--|
| •   | Getting Started                             | 2  |  |  |  |
|     | <ul> <li>Open Care Compass</li> </ul>       |    |  |  |  |
|     | <ul> <li>Bring a list into view</li> </ul>  |    |  |  |  |
|     | <ul> <li>Establish Relationships</li> </ul> |    |  |  |  |
| ٠   | Care Compass Tool Bar                       |    |  |  |  |
| •   | Multi Patient Summary View                  | 5  |  |  |  |
| •   | Single Patient Summary View                 |    |  |  |  |
| •   | Task Documentation                          | 10 |  |  |  |
| ٠   | Activity Timeline                           | 11 |  |  |  |
| ٠   | Nurse Review of Orders and Results          |    |  |  |  |
| ٠   | CareCompass Icon Legend                     | 14 |  |  |  |

### **Getting Started**

#### **Open Care Compass**

| 본 PowerChart O     |                                            |                                     |                                                                         |            |
|--------------------|--------------------------------------------|-------------------------------------|-------------------------------------------------------------------------|------------|
| Task Edit Vi       | ew Patient Chart Links Notifications       | Navigation Help                     |                                                                         |            |
| 🕴 🛉 Patient List 🖉 | 🚨 Multi-Patient Task List 🔟 Patient Access | .ist 🔢 Care Compass 👫 Patient Safet | y Checks 🖃 Message Center 🚟 Multi-Patient List MPage 🚟 Quality Measures | ÷ 😽 🗸      |
| 🛛 🕄 Bridge 🖏 M     | ayo Lab Catalog 💐 EMR Support 📮 👯 He       | lp Desk 🛱 EMR Change Ra 😪 🕄         | After Levin into Development One                                        |            |
| 🤅 🖓 Change 🗰 S     | uspend 🐭 Charges 🛥 Exit 📑 Calculator 📍     | AdHoc IIII Medication Adm           | After logging into PowerChart, Care Compass                             | cation 🍟   |
|                    |                                            |                                     | will be in view.                                                        | - Q        |
| Care Compass       |                                            |                                     |                                                                         | inutes ago |
|                    | م 🔍 🕶 🕨 🗸                                  |                                     | If you have navigated away from Care                                    |            |
| Patient List: CA   |                                            | ist Maintenance 📥 Add Patient 💰     | Compace and wish to return aligh the Care                               | 0          |
| ▲                  | . 6                                        |                                     | Compass and wish to return, click the care                              |            |
| Location           | Patient                                    | Visit                               | <b>Compass button</b> on top tool bar.                                  |            |
| 4209-01            | 45yrs   M     No Relationship Exists       | -                                   |                                                                         |            |
| 4E10 - 01          | BCARDIO, BRIAN                             | -                                   | - "                                                                     |            |
|                    | 45yrs   M     No Relationship Exists       |                                     |                                                                         |            |
| 4E11 - 01          | CCARDIO, CLARK                             | -                                   |                                                                         | =          |
|                    | Hoyis   M     NO Relationship Exists       |                                     |                                                                         |            |

# Bring a list into view

| Care Co | mpass    |                                                        |                                           |           | (므) Full scree | en 🛱 Print | <b>∂</b> 3 mir | iutes ago |
|---------|----------|--------------------------------------------------------|-------------------------------------------|-----------|----------------|------------|----------------|-----------|
| A       |          | م 🔍 🔹 🕨 🔹                                              |                                           |           |                |            |                |           |
| Patient | List: CA | RDIOVASCULAR 🗸 💥 List Maintenance                      | 📥 Add Datient 🚽 establish Relationshins   |           |                |            |                | 0         |
| Locat   | ion      | Patient 1.                                             | To bring a specific list into view, click | drop down | Weight         | Activities |                |           |
| 4E09    | 9 - 01   | ACARDIO, ADAM<br>45yrs   M     No Relation             | arrow in Patient List field.              |           |                | -          |                |           |
| 4E10    | ) - 01   | BCARDIO, BRIAN<br>45yrs   M     No Relationship Exists |                                           |           | <b>)</b>       | -          |                |           |
| 4E11    | l - 01   | CCARDIO, CLARK<br>45yrs   M     No Relationship Exists | -                                         | -         |                | -          |                | E         |

| Care Compass      |                                                 |         |                                       |                                       | (□) Full scree | en 🛱 Print | <b>∂</b> 0 mi | nutes ago |
|-------------------|-------------------------------------------------|---------|---------------------------------------|---------------------------------------|----------------|------------|---------------|-----------|
|                   | 🔍 🔍   100% 🛛 🔽                                  |         |                                       |                                       |                |            |               |           |
| Patient List: CAP |                                                 | tenance | Add Patient 😵 Establish Relationships |                                       |                |            | 0             | 0         |
| Location My       | Patients                                        |         | Visit                                 | Care Team                             | Weight         | Activities |               |           |
| 4E09 - 01         | ACARDIO, ADAM<br>45yrs   M     No Relationshi   | ~       | Select desired list                   | Available abaiase are from liste diar | laved          | _          |               | <u> </u>  |
| 4E10 - 01         | BCARDIO, BRIAN<br>45yrs   M     No Relationshi  | 2       | in your Patient List                  | view.                                 | nayeu          |            |               |           |
| 4E11 - 01         | CCARDIO, CLARK<br>45yrs   M     No Relationship | Existe  |                                       |                                       |                |            |               | E         |

### **Establish Relationships**

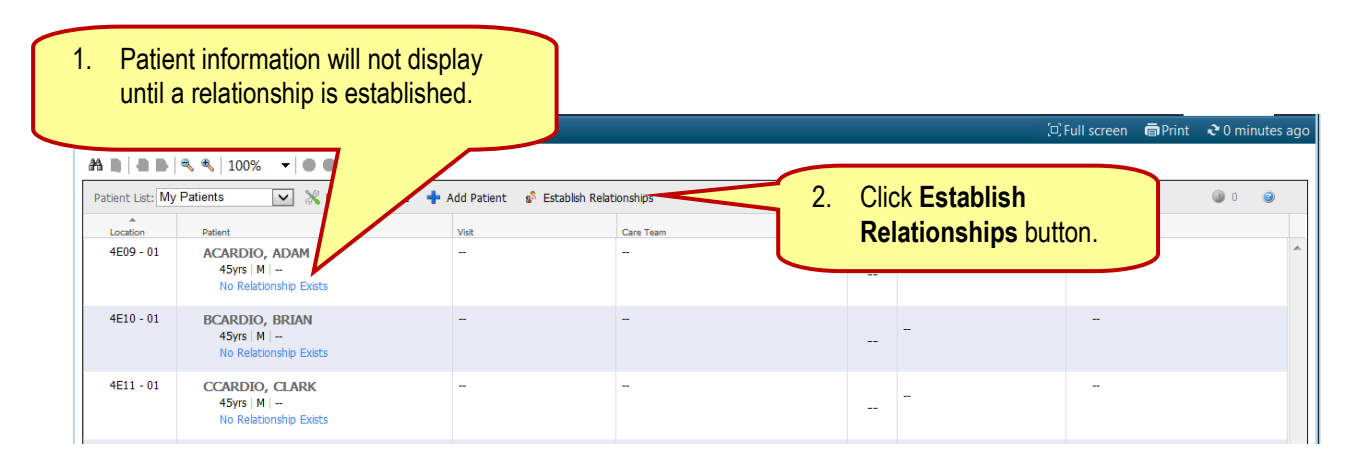

| Establish Relationships      |               |                                               |                                     |                  |
|------------------------------|---------------|-----------------------------------------------|-------------------------------------|------------------|
| * Relationship Care Delivery |               |                                               |                                     |                  |
| Name Name                    | Sex 3         | With nationt na                               | amos chockod                        |                  |
| ACARDIO, ADAM                | м Ј.          |                                               |                                     | 1                |
| BCARDIO, BRIAN               | м             | select Relatio                                | nsnip from arop                     | 2                |
| CCARDIO, CLARK               | м             | down arrow.                                   |                                     | 3                |
| DCARDIO, DUSTIN              | м             |                                               |                                     | -14004           |
| ECARDIO, ELI                 | М             | 07/17/1971                                    | 11-00-10-00-5                       | 10014005         |
| FCARDIO, FINN                | М             | 07/17/1971                                    | 11-00-10-00-6                       | 10014006         |
| GCARDIO, GARY                | М             | 07/17/1971                                    | 11-00-10-00-7                       | 10014007         |
|                              | 4. Cl<br>open | ick <b>Establish</b> . C<br>with patient info | Care Compass wi<br>rmation in view. |                  |
| Select All Deselect All      |               |                                               |                                     | Establish Cancel |

Care Compass Tool Bar

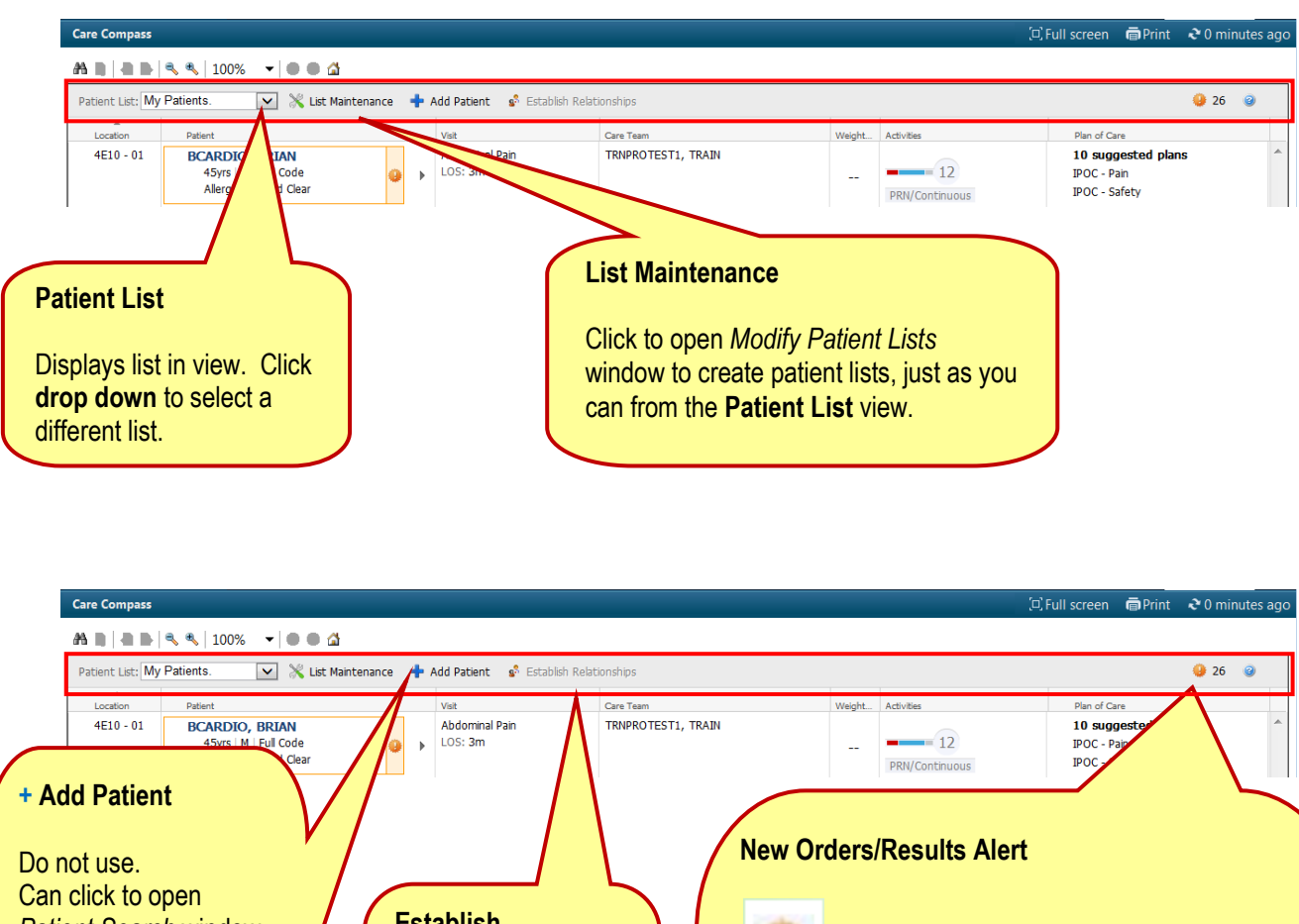

Establish Patient Search window, Relationships but if you need to add a yellow = new orders/abnormal results patient to your Custom Click to establish List, do so through the patient relationship Patient List button on red = stat orders/critical results and bring patient top tool bar and add information into view. from department list to Number displayed = number of new orders/results ensure chart selection for patients with established with correct Visit (FIN) relationships number. Click icon to view number of results/orders for

Click icon to view number of results/orders for specific patients. Then click patient name to view Results and Orders on an *Items for Review* list. You can complete Nurse Review from here.

IMPORTANT: If you entered the order or result, the alert icons will not be in your view, and the order or result will not be on the *Items for Review* list. Therefore, you must go to **PowerOrders** to complete Nurse Review.

#### **Multi Patient Summary View**

Care Compass opens to the Multi Patient Summary view, which is organized into columns that display specific information. See description below.

| Care Compass         |                                                                       |                                    |                                 |        | []             | Full screen 👼 Print 🍣 0 minutes a                                                               |
|----------------------|-----------------------------------------------------------------------|------------------------------------|---------------------------------|--------|----------------|-------------------------------------------------------------------------------------------------|
| AA<br>Pi <b>1</b> My | Patients 2 List Maintenance                                           | Add Patier 3 ablish Relat          | tionships 4                     | 5      | 6              | 7 🔮 121 🔮                                                                                       |
| 4E10 - 01            | Patient  BCARDIO, BRIAN 45yrs   M   Full Code Aleraies   Liquid Clear | Visit<br>Abdominal Pain<br>LOS: 3m | Care Team<br>TRNPROTEST1, TRAIN | Weight | Activities     | Plan of Care 10 suggested plans IPOC - Pain IPOC - Safety                                       |
| 4E11 - 01            | CCARDIO, CLARK<br>45yrs I M  <br>Allergies   Liquid Clear             | Abdominal Pain<br>LOS: 3m          | TRNPROTEST1, TRAIN              | 68     | PRI/Continuous | TRAIN Med Admit     10 suggested plans     IPOC - Pain     IPOC - Spiritual                     |
| 4E14 - 01            | FCARDIO, FINN<br>45yrs   M   Full Code<br>Allergies   Liquid Clear    | Abdominal Pain<br>LOS: 3m          | TRNPROTEST1, TRAIN              | 67     | PRN/Continuous | <b>TRAIN Med Admit</b><br>12 suggested plans<br>TRAIN Heparin IV Nomogram Adult                 |
| 4E15 - 01            | GCARDIO, GARY<br>45yrs   M  <br>Allergies   Liquid Clear              | Abdominal Pain<br>LOS: 3m          | TRNPROTEST1, TRAIN              |        | PRN/Continuous | <ul> <li>TRAIN Heparin IV Nomogram</li> <li>TRAIN Med Admit</li> <li>suggested plans</li> </ul> |

| Column                                                                             | Displays                                                                                                    |
|------------------------------------------------------------------------------------|----------------------------------------------------------------------------------------------------|
| 1 Location                                                                         | <ul> <li>Room and bed number</li> <li>Isolation icon – click to view type</li> </ul>                                                                                                    |
| 2 Patient<br>A BCARDIO, BRIAN<br>45yrs   M   Full Code<br>Allergies   Liquid Clear | <ul> <li>High Risk Indicator – click to see details, including risk scores         <ul> <li>Examples: Fall, Braden Skin, Seizure, Restraints, Aspiration</li> </ul> </li> <li>Patient Name – click to open patient's chart or hover to view:         <ul> <li>BCARDIO, BRIAN</li> <li>Age 45 years</li> <li>DOB 07/17/1971</li> <li>Sex M</li> <li>MRN 11-00-10-00-2</li> <li>FIN 10014002</li> <li>Diet Liquid Clear</li> <li>Resuscitation Status Full Code</li> </ul> </li> <li>OBS – displays with Observation &amp; Short Stay patients</li> <li>Age</li> <li>Gender</li> <li>Resuscitation Status</li> <li>Allergies - No Allergies Recorded displays in red</li> <li>Diets ordered - multiple diets can be listed</li> </ul> |

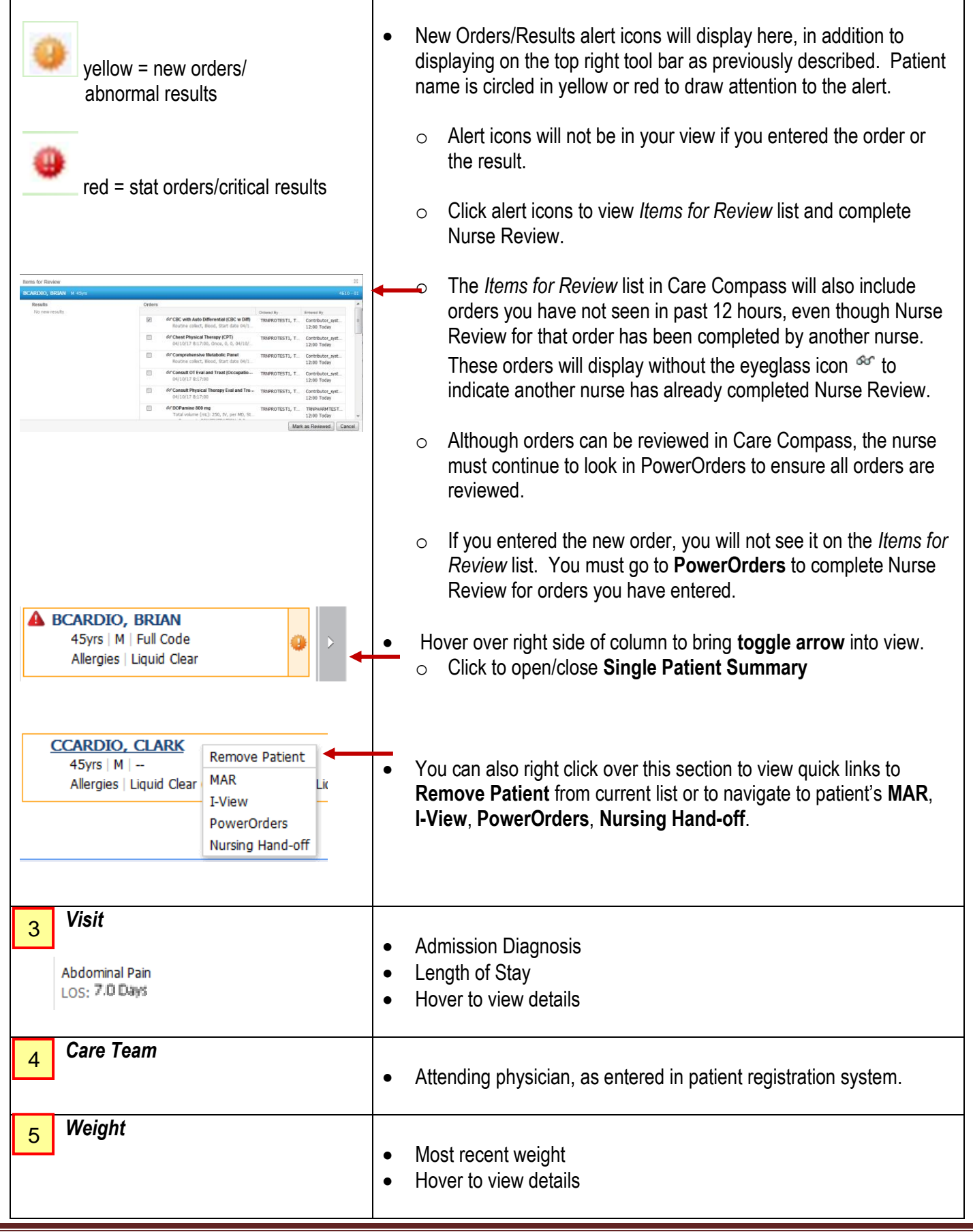

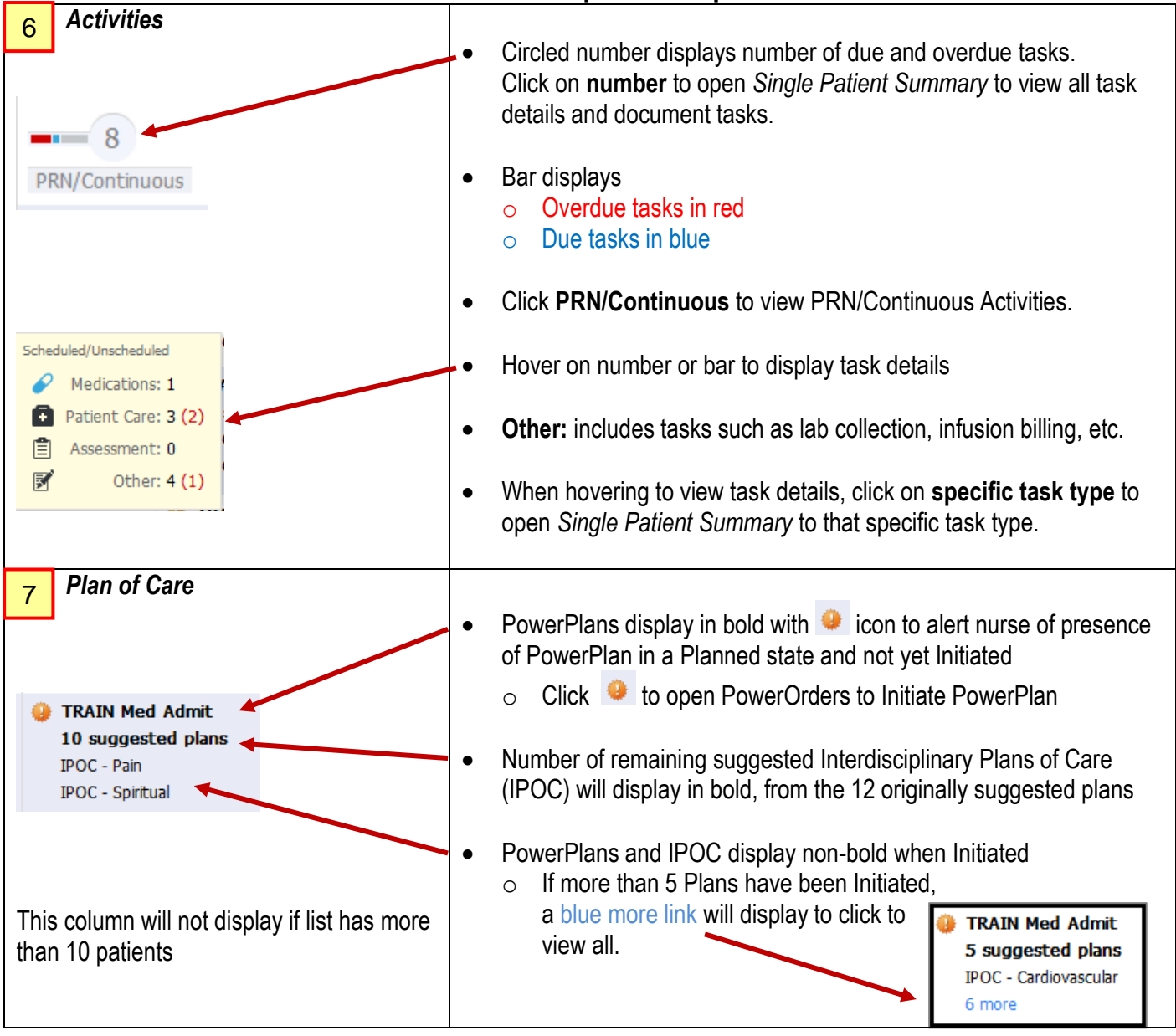

### **Single Patient Summary View**

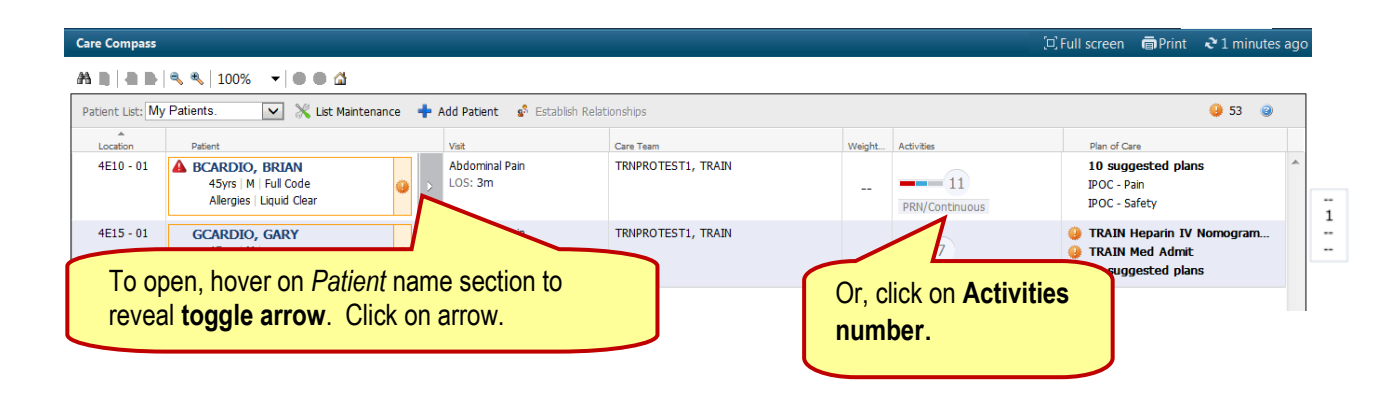

| Care Compass                                                                    | With Single Patient Summary in view, the New Definit Summary in view, the New                                                                                                    |
|---------------------------------------------------------------------------------|----------------------------------------------------------------------------------------------------|
| 🗚 🕽   🛎 🖻   🍕 🍕   100% 🛛 🗸 🖬                                                    | Orders/Results Alert icon for all patients on the                                                                                                    |
| Patient List: My Patients. 💽 💥 List Maintenan                                   | list remains in view.                                                                                                    |
| Location Patient                                                                | MRN: 11-00-10-00-2 FIN: 10014002                                                                                                    |
| 4E10 - 01 A BCARDIO, BRIAN<br>45yrs   M   Full Code<br>Allergies   Liquid Clear | Scheduled/Unscheduled PRN/Continuous Plans of Care Patient Information                                                                                                    |
| 4E15 - 01 GCARDIO, GARY                                                         |                                                                                                    |
| 45yrs   M  <br>Allergies   Liquid Clear                                         | Current                                                                                                    |
|                                                                                 | 📝 🚯 Need to Collect CBC with Auto Differential Today 10:19                                                                                                    |
|                                                                                 | Ask Pt about Med Use and Side Effects 07/14/17 9:00:00                                                                                                    |
|                                                                                 | Ask Pt about Med Use and Side Effects 07/15/17 8:00:00                                                                                                    |
|                                                                                 | 📝 Need to Collect Urinalysis (Reflex Microscopic) (Urinalysis) Apr 18, 14:52                                                                                                    |
|                                                                                 |                                                                                                    |
| Single Patient Summary d                                                        | isplays at right                                                                                                    |
| Single Fatient Summary u                                                        | t White/Blue Empty: Trash                                                                                                    |
| Notice a portion of the Mult                                                    | Patient Summary remains in 25/17 17:00:00. 100 mL/hr, infuse over 30 minute(s), 50<br>po Not RefRigerate *                                                                                                    |
| view at left so you can see r<br>information on all patients.                   | eal time updates and urgent solution. NPB, ltd, first dose 04/25/17 13:00:00, 16:67 mL/hr, influse over 3 hour(s)<br>& MIX BEFORE USE ** MINIBAG/RTU * DO NOT REFRIGERATE *                                                          |
|                                                                                 | st dose 07/15/17 13:00:00                                                                                                    |
| Activity Timeline                                                               | an carbonate = 200 mg Calcium                                                                                                    |
|                                                                                 | meropenem 500 mg = 50 mL, form: IV Soln, IVPB, first dose 07/15/17 13:00:00, 16.67 mL/hr, infuse over 3 hour(s), 50<br>Comment: meropenem (MERREM) 500 mg/50 mL ** BREAK SEAL & MIX BEFORE USE ** MINIBAG/RTU * DO NOT REFRIGERATE * |
|                                                                                 | Done Not Done Document                                                                                                    |
| Overdue 12:00 13:00 14:00                                                       |                                                                                                    |

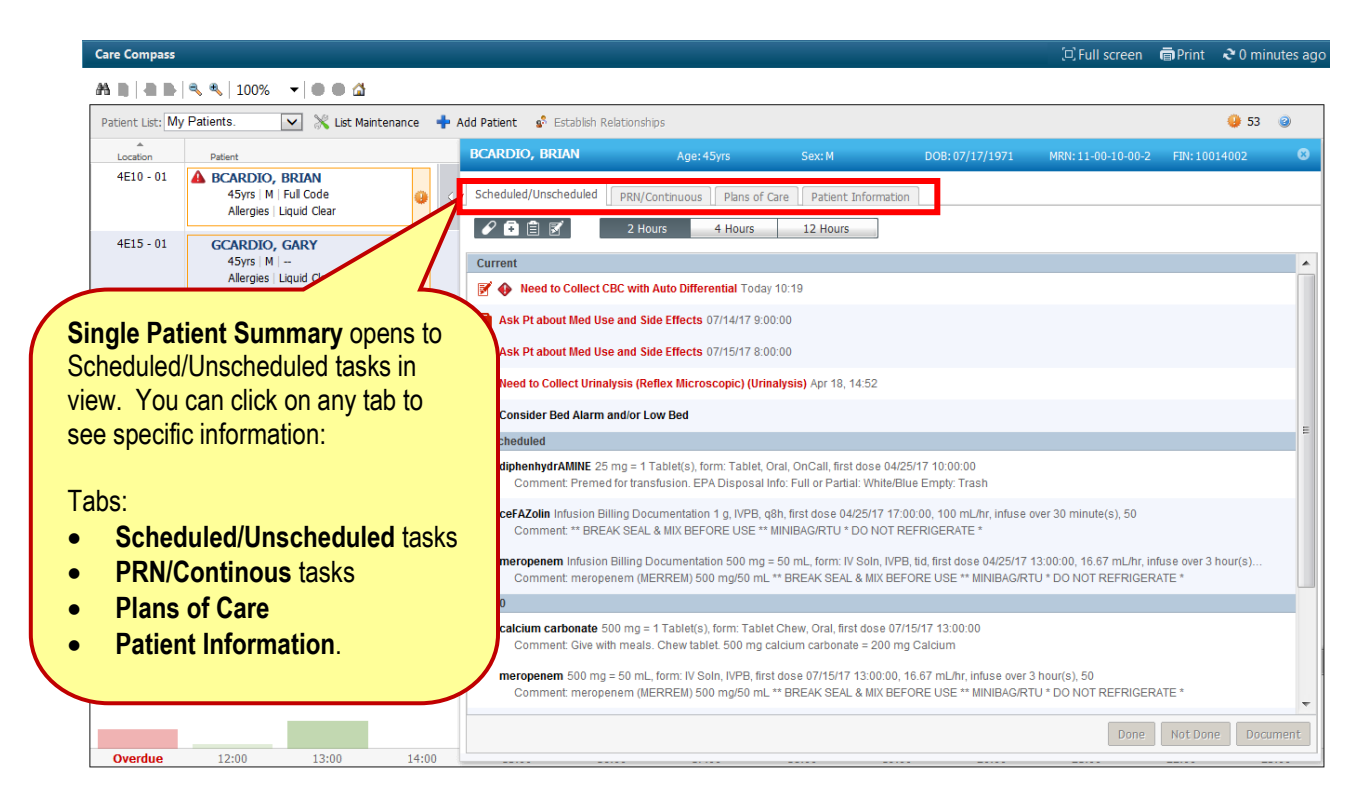

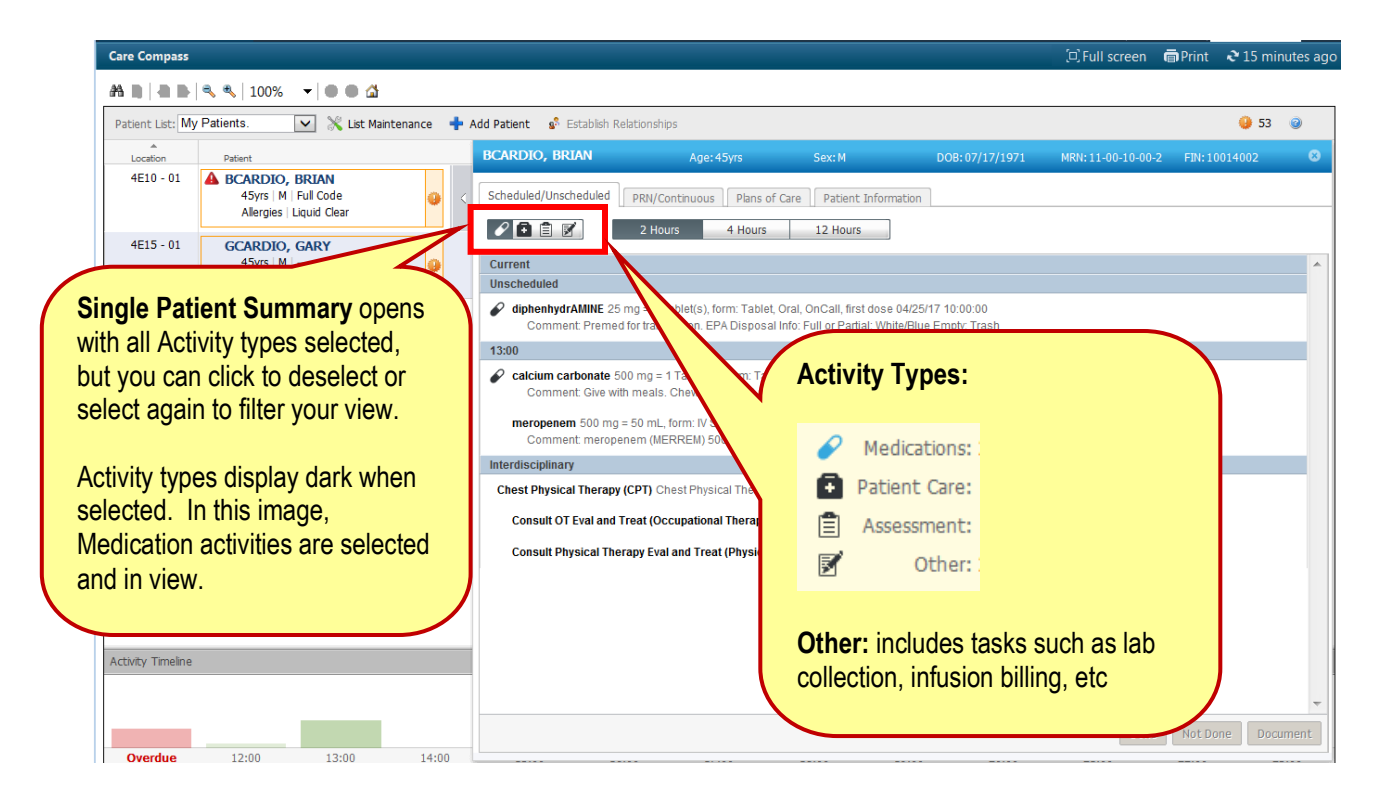

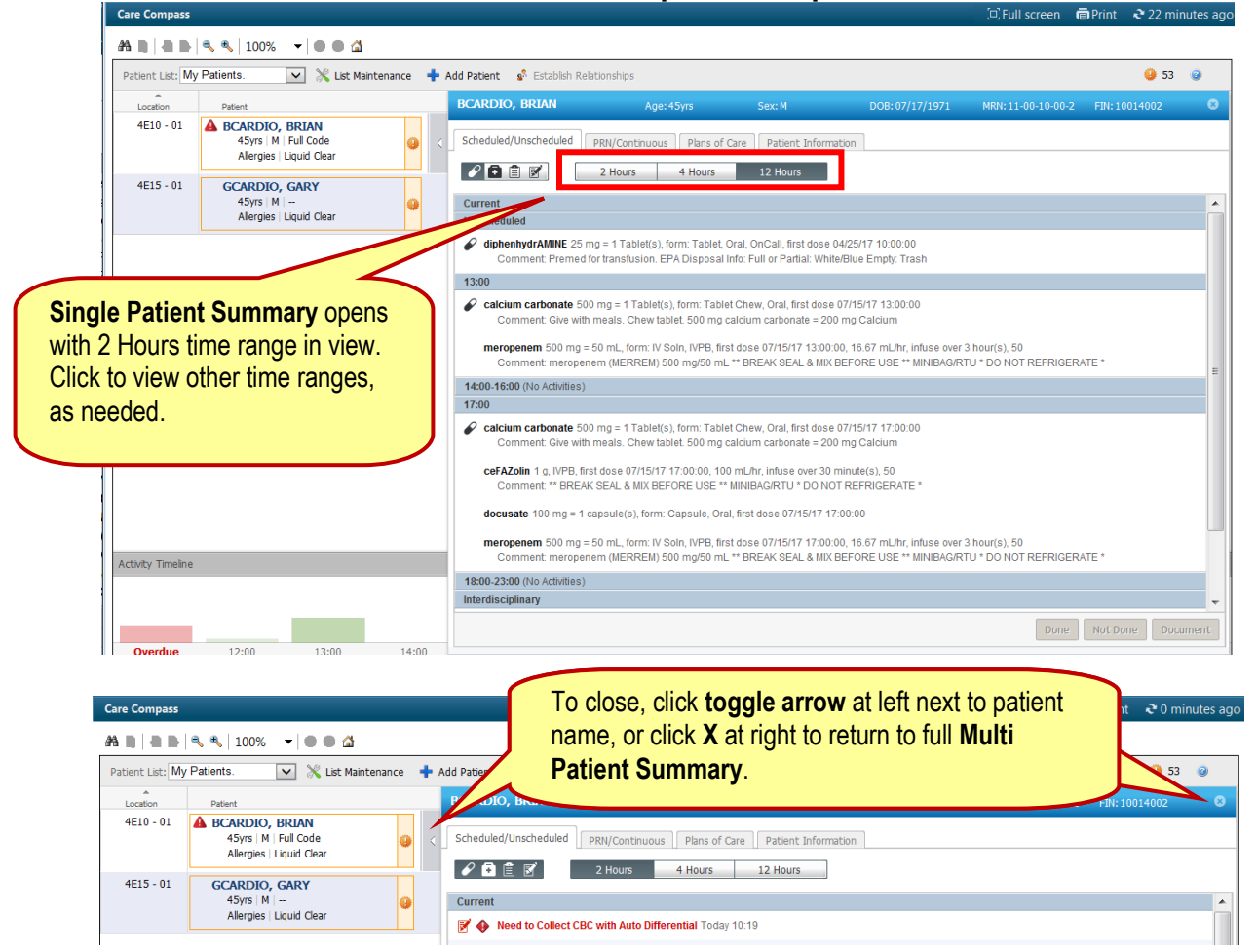

#### **Task Documentation**

| <u> </u>              |                                                                        | -    |                                                                                      |                  |                                                                                         |
|-----------------------|------------------------------------------------------------------------|------|--------------------------------------------------------------------------------------|------------------|-----------------------------------------------------------------------------------------|
| Location<br>4E10 - 01 | Patient  BCARDIO, BRIAN 45yrs   M   Full Code Allergies   Liquid Clear | > <  | BCARDIO, BRIAN Age:45yrs Sext Scheduled/Unscheduled PRN/Continuous Plans of Care Pat | 1. With open, cl | Single Patient Summary<br>lick on specific task to                                      |
| 4E15 - 01             | GCARDIO, GARY<br>45yrs   M  <br>Allergies   Liquid Clear               |      | Current     Onect CBC with Auto Differential Today 10.19                             | highligh         | t.                                                                                      |
|                       |                                                                        |      | 🚯 Ask Pt about Med Use and Side Effects 07/14/17 9:00:00                             |                  |                                                                                         |
|                       |                                                                        |      | Ask Pt about Med Use and Side Effects 07/15/17 8:00:00                               |                  |                                                                                         |
|                       |                                                                        |      | Consider Bed Alarm and/or Low Bed                                                    |                  |                                                                                         |
|                       |                                                                        |      | Need to Collect Urinalysis (Reflex Microscopic) (Urinalysis) Apr 18, 1               | , 14:52          |                                                                                         |
|                       |                                                                        |      |                                                                                      |                  |                                                                                         |
|                       |                                                                        |      |                                                                                      | 9                | <b>4</b>                                                                                |
|                       | ck <b>Document</b> to ope                                              | en F | PowerForm for charting.                                                              |                  | , infuse over 30 minute(s), 50                                                          |
| task                  | does not have at                                                       | tac  | hed PowerForm, click <b>Done</b> o                                                   | or <b>Not</b>    | 4/25/17 13:00:00, 16:67 mL/hr, infuse over 3 hour(s)<br>IBAG/RTU * DO NOT REFRIGERATE * |

#### **Activity Timeline**

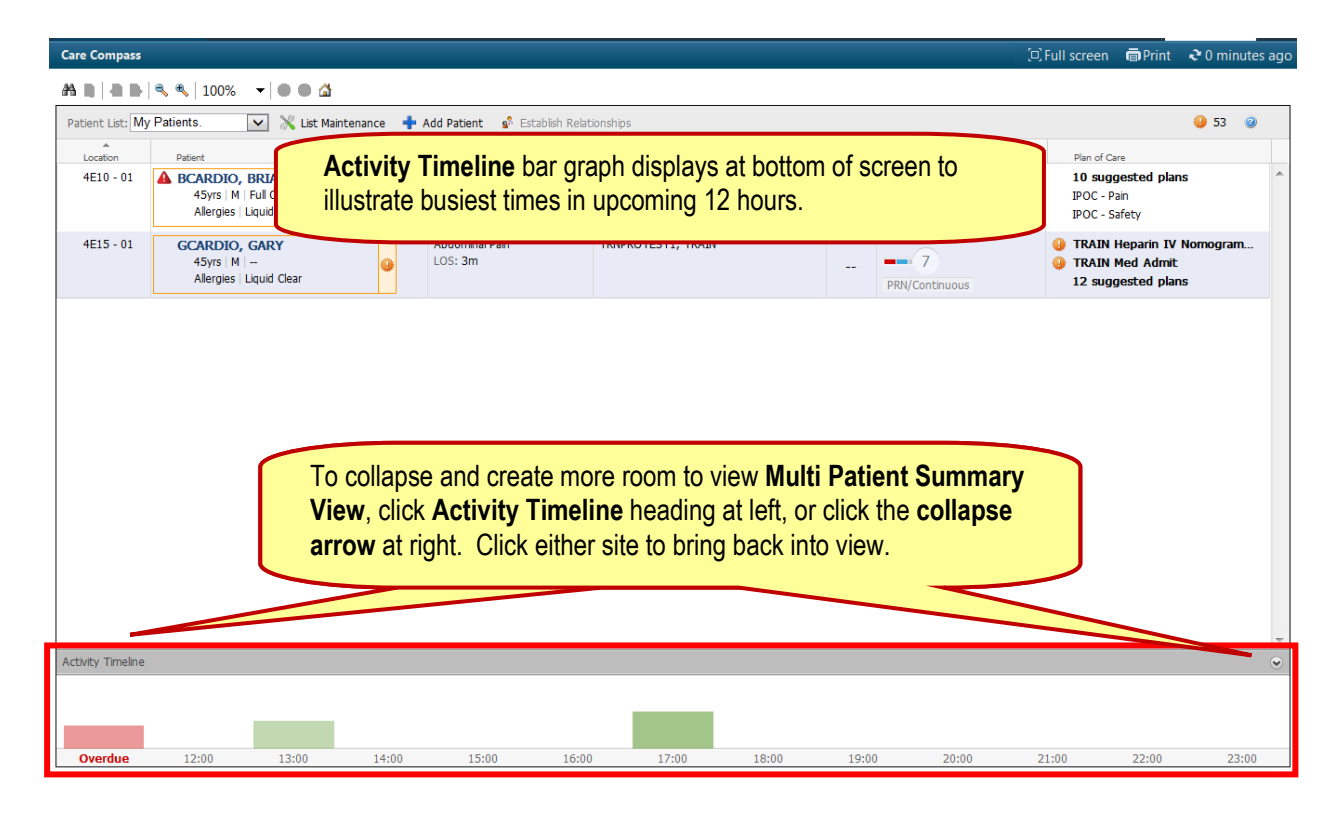

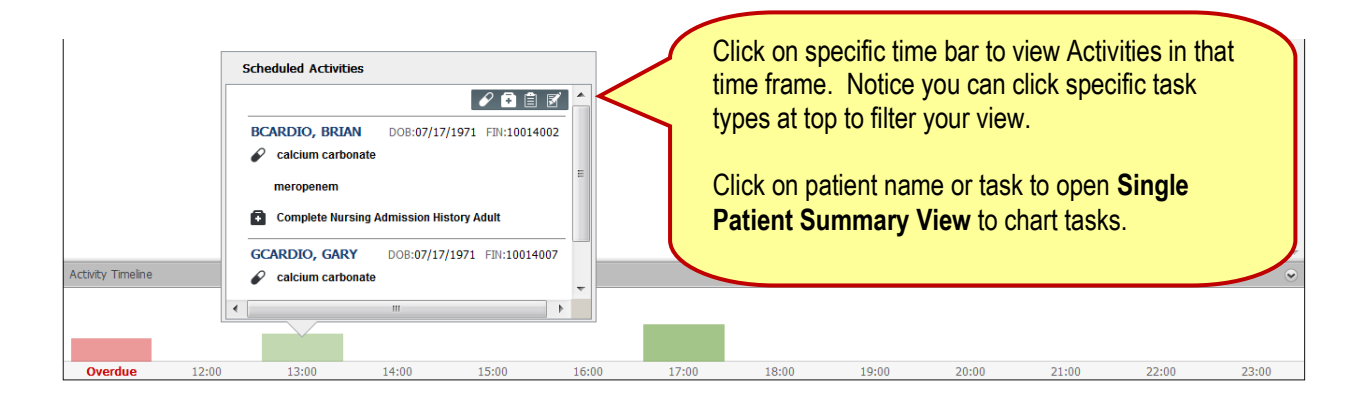

### Nurse Review

• You can complete Nurse Review of new orders in Care Compass, but continue to look in PowerOrders to make sure all orders have been Nurse Reviewed.

yellow = new orders/abnormal results

New orders and results will trigger the appearance of yellow or red alert icons next to the individual patient's name or at the top right of the Care Compass screen.

red = stat orders/critical results

But, if you entered the new order or result, the alert icon will not display in your view.

1. To complete Nurse Review, click on one of the alert icons found in 2 locations: **next to individual patient name** 

| Care Compass     |                                                           |       |                              |                                          |                           |                            | (c         | ), Full screen 🖷        | Print 🛛 🍣 0 minutes ago |
|------------------|-----------------------------------------------------------|-------|------------------------------|------------------------------------------|---------------------------|----------------------------|------------|-------------------------|-------------------------|
|                  | 🔍 ♥,   100% 🗸                                             |       |                              |                                          |                           |                            |            |                         |                         |
| Patient List: My | / Patients                                                | 💥 Lis | t Maintenance 🛛 🛉 Add Pat    | ient 🥵 Establish Relationships           |                           |                            |            |                         | 🥥 72 🕠                  |
| Location         | Patient                                                   |       | Visit                        | Care Team                                | Weight                    | Activities                 | /          |                         |                         |
| 4E10 - 01        | BCARDIO, BRIAN<br>46yrs   M  <br>Allergies   Liquid Clear | •     | Abdominal Pain<br>LOS: 3m 1w | TRNPROTEST1, TRAIN                       | ht tool ba                | r                          |            |                         | V Nomogram A            |
| 4E11 - 01        | CCARDIO, CLARK<br>46yrs   M  <br>Allergies   Liquid Clear | • •   | Abdomin<br>LOS: 3n<br>Num    | ber displayed = nu                       | mber of ne                | ew orde                    | ers/result | s for all pa            | atients.                |
|                  |                                                           |       | Click<br>Ther                | to view number of<br>click on patient na | f Results/C<br>ame to see | Orders I<br>e <i>Items</i> | for specif | ic patients<br>ew list. | i.                      |
|                  |                                                           |       |                              |                                          |                           | 97                         | 2 2        |                         |                         |
|                  |                                                           |       |                              | Patient                                  |                           | Results                    | Orders     |                         |                         |
|                  |                                                           |       |                              | BCARDIO, BRIA                            | N                         |                            | 24         |                         |                         |
|                  |                                                           |       |                              | CCARDIO, CLAR                            | ĸ                         |                            | 24         |                         |                         |
|                  |                                                           |       |                              | GCARDIO, GAR                             | Y                         |                            | 24         |                         |                         |
|                  |                                                           |       |                              |                                          |                           |                            |            |                         |                         |

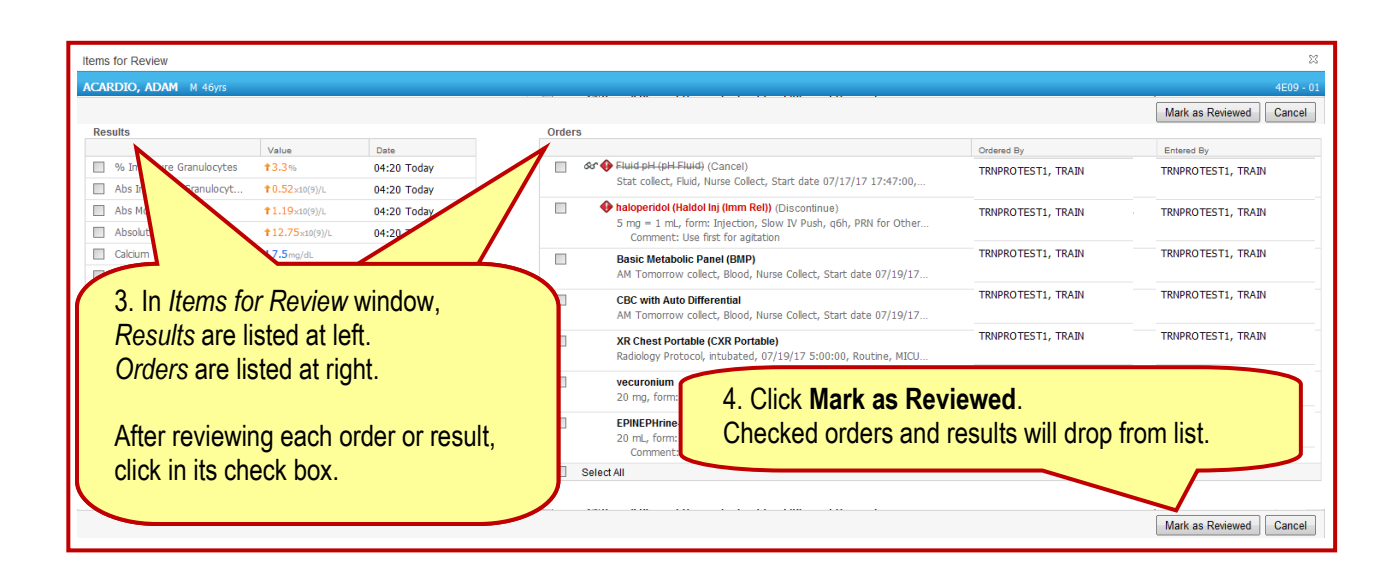

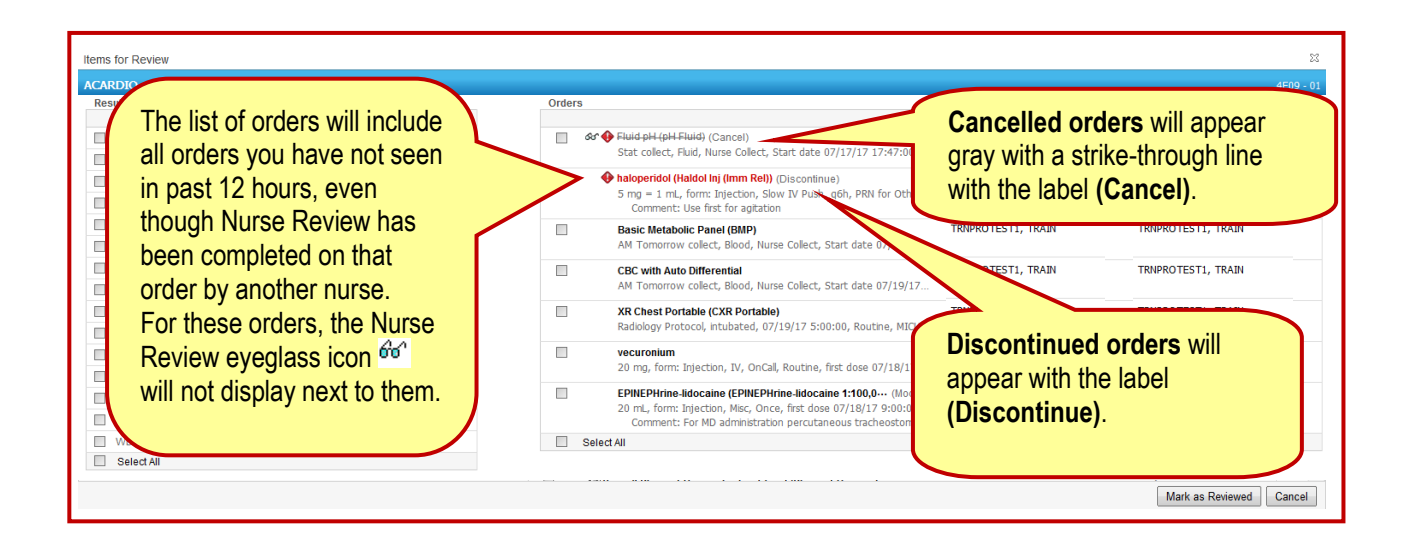

# Care Compass Icon Legend

| lcon | Description                                                                  |
|------|------------------------------------------------------------------------------|
| 9    | New Orders/Results Alert – yellow indicates new orders/abnormal results      |
| 0    | New Orders/Results Alert – red indicates stat orders/critical results        |
| P    | Medication - Indicates Medication Tasks                                      |
| Đ    | Patient Care - Indicates Patient Care Tasks                                  |
|      | Assessments - Indicates Patient Assessment Tasks                             |
| Ø    | Other - Indicates Other Task Types, such as lab collection, infusion billing |
| 8    | Isolation Status – Click to view isolation type                              |
| 4    | Risk Alerts – Click to view details, including risk scores                   |
| OBS  | Observation and Short Stay Status                                            |
| >    | Click to Open Single Patient Summary                                         |